# Configuring Daktronics Display Studio for Infocaster Player<sup>™</sup>

This document addresses how to use Daktronics Display Studio to configure a scripting button that can send commands to an Imagine Communications<sup>®</sup> Infocaster Player for control of Infocaster-controlled digital signage.

#### Overview

Daktronics Display Studio and DMN Server can be configured to send commands to displays which have their playback controlled by an Imagine Communications Infocaster Player. Refer to **Figure 1**. Complete the steps in this document to create a Display Studio scripting button to control the Infocaster Player<sup>™</sup>.

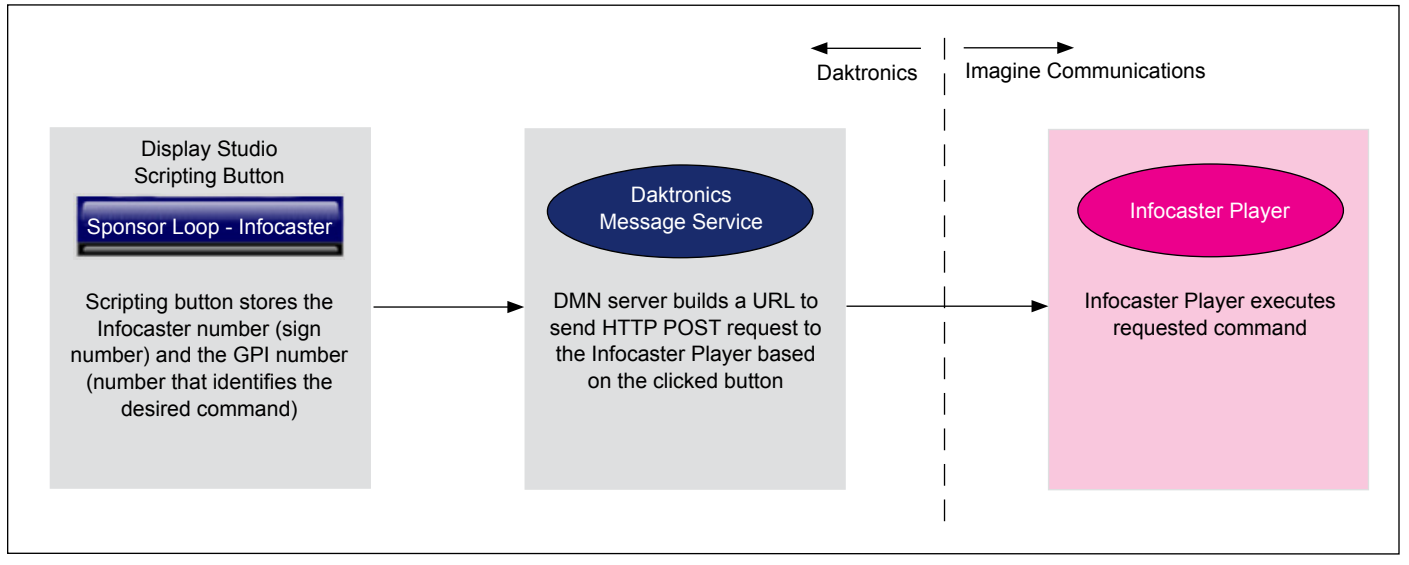

Figure 1: Scripting Button Overview

# **Creating Display Studio Scripting Button**

Complete the following steps in Display Studio to create a scripting button that sends a command to be executed by an Imagine Communications Infocaster Player.

**Note:** This section assumes that the user already has a basic familiarity with Display Studio operation. For more information on setting up and using Display Studio, refer to the **Show Control System User Handbook**, accessible by navigating to **Start menu > All Programs > Daktronics > Display Studio > Show Control User Handbook** on a Show Control User Station.

- 1. Right-click within the desired **Scripting Container** and select **New Button** to open the **Button Creation Window**.
- 2. Click **t** to add a script line to the button.
- **3.** Click Step **1** at the top and select **System Control**.
- **4.** Click Step **2** and select **Advanced**.
- **5.** Click Step **3** and select **Play**.

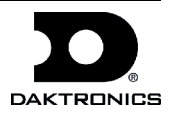

- **6.** Click Step **4** and enter information into the applicable fields. Refer to **Figure 2**.
  - **Protocol**: Leave as default value (UDP/IP).
  - Address: Leave as default value (255.255.255).
  - **Port**: Enter Port number configured for DMN Server.
  - **Sign Number**: Enter sign number configured for Imagine Communications Infocaster Player.
  - Drive Letter: Leave blank.
  - Library: Leave blank.

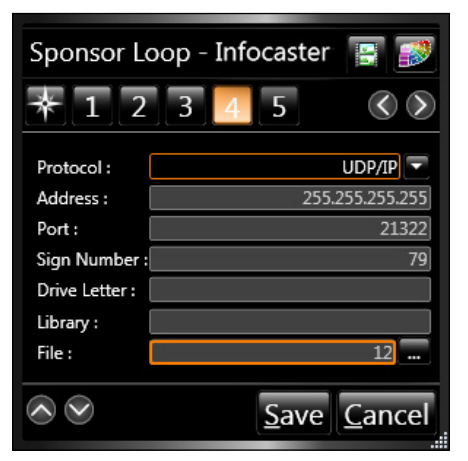

Figure 2: Creating Scripting Button

- File: Enter the GPI number (command number) that corresponds to the desired command to be executed on the Infocaster Player. GPI numbers must be a numeric value between 1-99; other values will not be processed by the DMN server.
- 7. Click **Save** when finished.

### **Data Server Settings**

When setting up the Data Server software on the DMN server to communicate with the Imagine Communications Infocaster Player, configure the settings listed in the table below.

**Note:** The values listed in the table are shown as examples only.

| Setting                                    | Example                      |
|--------------------------------------------|------------------------------|
| IP address of Infocaster Player            | 10.236.16.16                 |
| Port used on Infocaster Player             | 8009                         |
| Path included in HTTP POST request         | Maxidrivers/maxisoftgpi/fire |
| Sign number assigned to Infocaster Player™ | 79                           |

Example of issued HTTP POST request: http://10.236.16.16:8009/Maxidrivers/maxisoftgpi/fire?gpi=3

# **Contact Info**

- U.S. and Canada: 1-800-DAKTRON (1-800-325-8766)
- Outside the U.S. and Canada: +1-605-697-4000
- www.daktronics.com

All trademarks are properties of their respective companies.

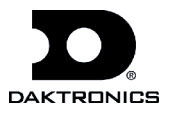